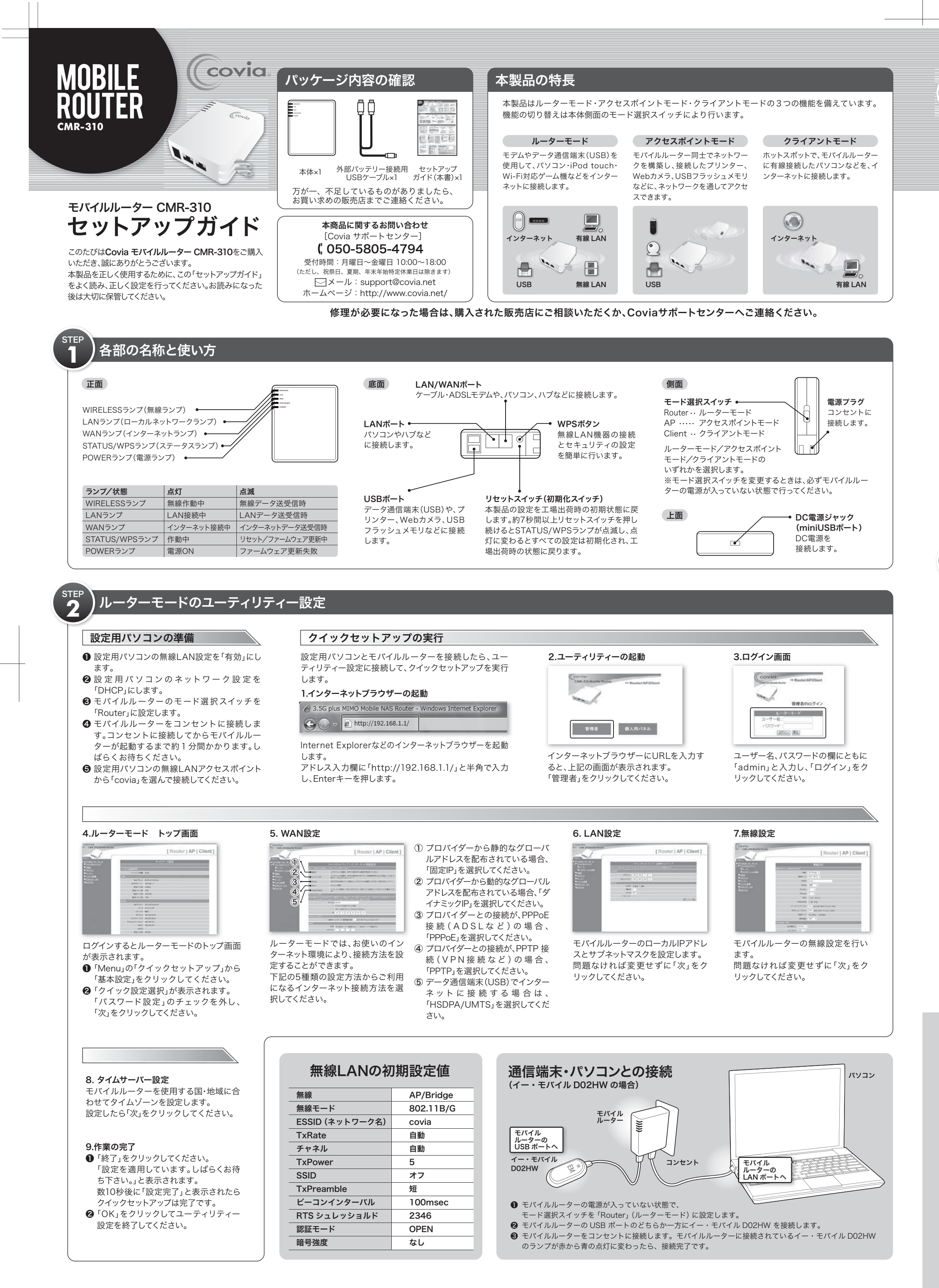

# MOBILE ROUTER CMR-310

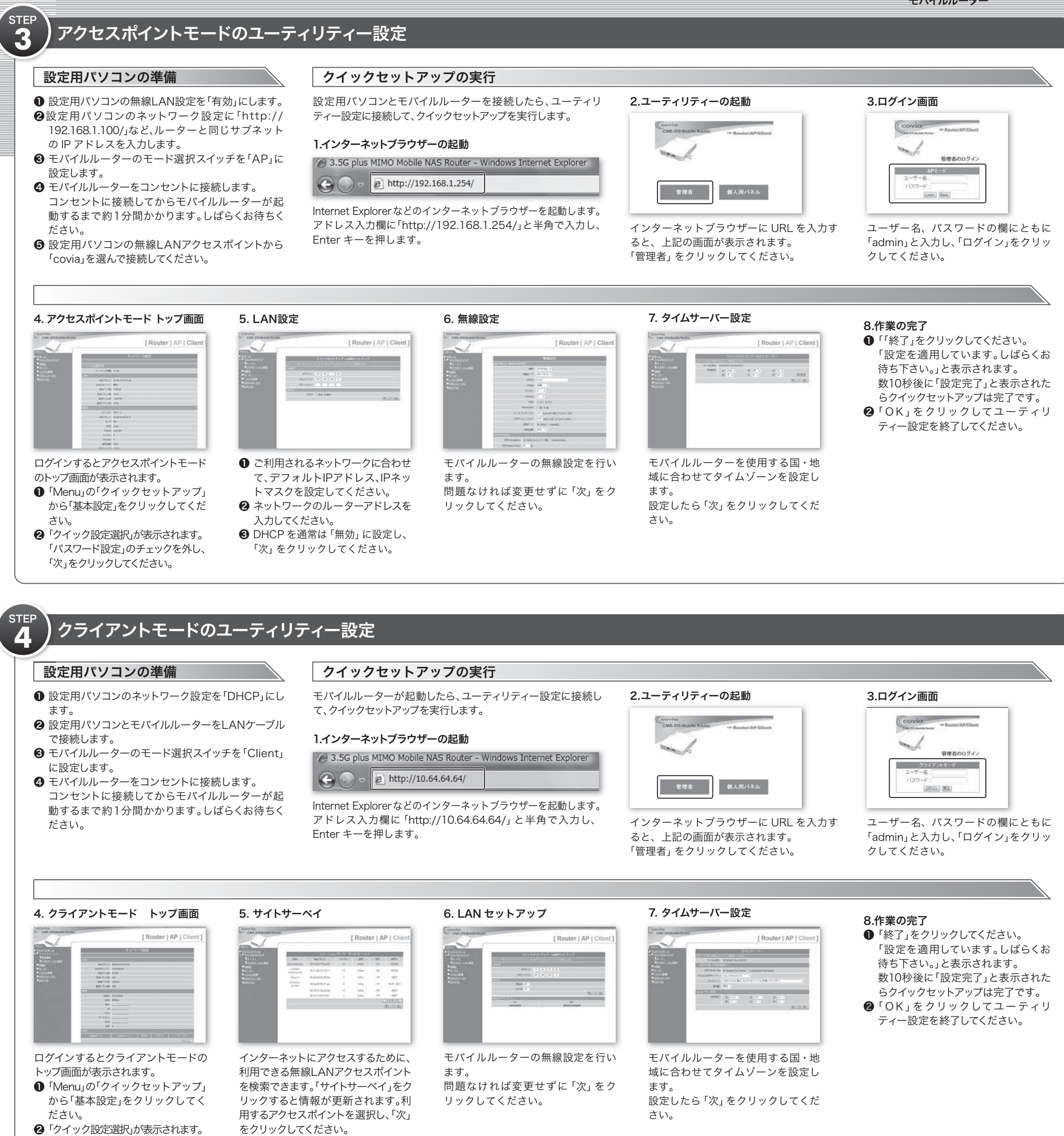

# 取り扱い上の注意・警告

「パスワード設定」のチェックを外

し、「次」をクリックしてください。

### 無線 LAN 製品ご使用時のセキュリティに関するご注意

無線 LAN では、LAN ケーブルを使用する代わりに、電波を利用してパソコン等と無線 アクセスポイント間で情報のやり取りを行います。電波が届く範囲であれば、自由に LAN 接続が可能であるという利点があります。その反面、電波はある範囲内であれば障 害物(壁等)を越えて全ての場所に届くため、セキュリティを行っていない場合、通信内 容を盗み見られる/不正に侵入される等の問題が発生する可能性があります。 お客様がセキュリティの設定を行わないで使用した場合の問題についてよく理解したう えで、お客様自身の判断と責任の範囲でセキュリティに関する設定を行い、本製品を使 用することをお勧めします。

#### 取り扱い上のご注意

| 本製品を正しく安全にお使いいただくために、以下の重要な注意事項を必ずお守りください。 |                                                        |  |  |  |  |
|--------------------------------------------|--------------------------------------------------------|--|--|--|--|
| <u> 危険</u>                                 | この表示を無視して誤った取り扱いをすると、死亡または重傷を負う<br>可能性があります。           |  |  |  |  |
| <u> </u>                                   | この表示を無視して誤った取り扱いをすると、人体に多大な損傷を負<br>う可能性があります。          |  |  |  |  |
| <u> 注意</u>                                 | この表示を無視して誤った取り扱いをすると、人が損傷を負う可能性<br>又は物理的損害を負う可能性があります。 |  |  |  |  |

#### ▲ 危険 本製品をご自分で修理・分解・改造しないでください。 火災や感電、やけど、故障の原因になります。また、保証期間であっても有償修理と なる場合がございます。 電源プラグはコンセントに完全に差し込んでください。 差し込みが不完全のまま使用すると、ショートや発熱の恐れがあり、火災・感電の原 因となります。 本製品から煙や異臭が出たらすぐに使用を中止し、コンセントから電源プラグを抜い てください。そのまま使用すると火災・感電の原因となります。 本製品に水などの液体や異物が入った場合は、すぐに使用を中止し、コンセントから 電源プラグを抜いてください。そのまま使用すると火災・感電の原因となります。 本製品を落としたり、強い衝撃を与えないでください。 衝撃が与えられた場合は、ただちにコンセントから電源プラグを抜いてください。 そのまま使用すると、火災・感電の原因となります。 本製品を、水を使う場所や湿気の多いところで使用しないでください。 火災・感電の原因となります。

#### ▲ 警告

本製品を使用する場合は、ご使用のパソコンや周辺機器のメーカーが指示している警告、注意表示を厳守し、正しい手順で使用してください。

#### 🕂 注意

| 本製品を使用中にデータが消失・破損した場<br>すのでご注意ください。                                                                                                 | 易合でも、弊社は保証の責任を負いかねま<br>                                                                                                    |  |  |  |  |
|----------------------------------------------------------------------------------------------------|----------------------------------------------------------------------------------------------------|--|--|--|--|
| 本製品を次のような場所には設置しないでく<br>・高温、多湿なところ。<br>・直射日光が当たるところ。<br>・漏水の恐れがあるところ。<br>・火気の周辺や静電気の発生するところ。<br>・傾いたところ。<br>・強い磁力・電波の発生するところ(磁石・ラジオ | ください。 <ul> <li>・結露を起こすようなところ。</li> <li>・漏電の恐れがあるところ</li> <li>・振動が発生するところ。</li> <li>・ホコリが多いところ。</li> </ul> ・スピーカー・無線機・ディスプレイ等の近く)。 |  |  |  |  |
| ※機能の切り替えは必ず本製品の電源が入っていない状態で行ってください。<br>※電源を切ったあと、再び電源を入れる場合は、5 秒間以上間隔をあけてください。                                                      |                                                                                                    |  |  |  |  |

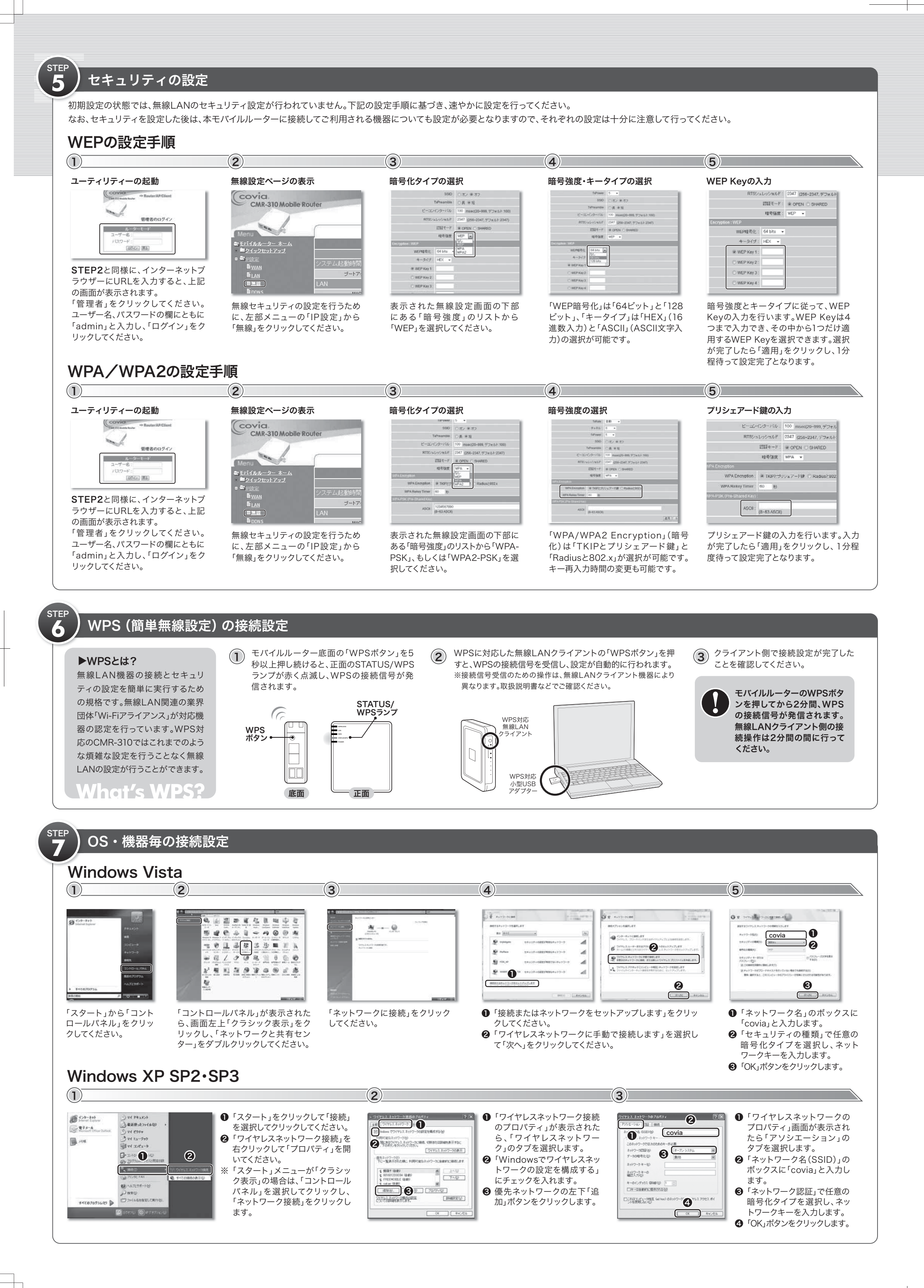

#### **MOBILE ROUTER** CMR-310 モバイルルーター

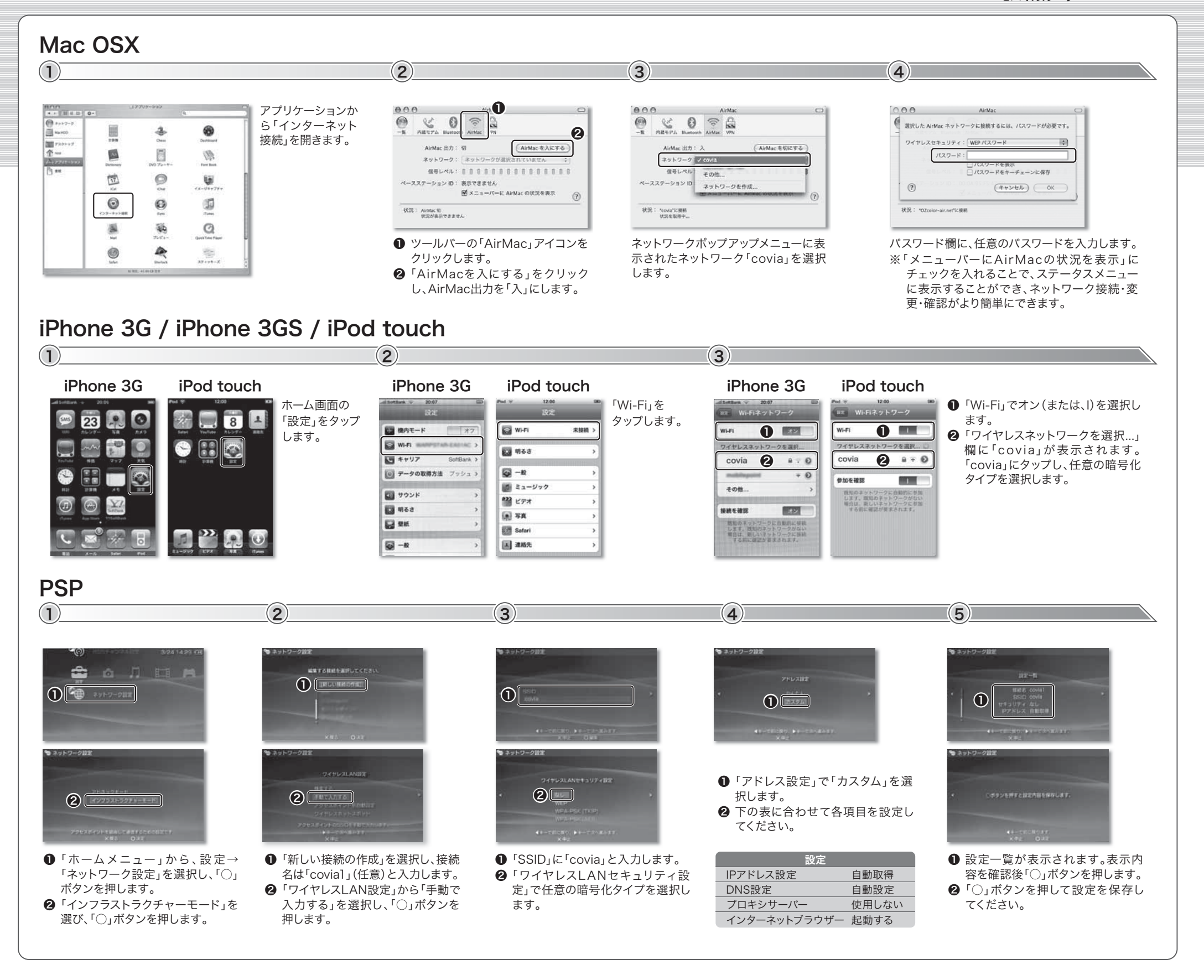

## 外部バッテリーについて

| CMR-310はACコンセントからの給電のほか、U                                                                                                    | 【推奨外部バッテリー仕様】 ·容量:5000mAh ·出力:5V/1A               |                                                           |                 |                                                                                                    |  |  |
|----------------------------------------------------------------------------------------------------|---------------------------------------------------|-----------------------------------------------------------|-----------------|----------------------------------------------------------------------------------------------------|--|--|
| また、外部バッテリーなどへの充電を行うことも同                                                                                                    |                                                   | 外部バッテリーは必ず出力電圧/電流が5V/1A以上のものを利用してください。                    |                 |                                                                                                    |  |  |
| バッテリーからの給電<br>(eneloop KBC-L2の場合) パソコンからの給電                                                                                                    |                                                   | CMR-310から外部バッテリーの充電<br>(eneloop KBC-L2の場合)                |                 | 外部パッテリー接続用ケーブルで接続できない外部パッテリー (USBでの接<br>続ができない外部パッテリーなど)については、外部パッテリーの取扱い説明<br>に従って正しく接続を行ってください。        |  |  |
| 給電                                                                                                    | <b>給電</b>                                         | た電<br>USB A端子<br>源                                        |                 | ファームウェアアップグレード、本製品の設定値のリストアを行う際には、外部<br>パッテリー、PCからの給電を利用した状態で行わず、必ずAC電源で接続した<br>状態で実施してください。故障の原因となります。  |  |  |
| ○ USB A端子 Jule                                                                                                    |                                                   |                                                           |                 | 本製品に対してPCのUSB端子を利用した給電を行う場合は、付属の外部バッテ<br>リー接続用USBケーブルを利用して、正しく接続を行ってください。                                |  |  |
|                                                                                                    | USB A端子 miniUSB<br>端子                             |                                                           | セルフパワ<br>ます)が、/ | セルフパワーのUSB-HUBからの給電が可能です(但し、USBポートを2口使用します)が、パスパワータイプのUSB-HUBからは給電できません。                                 |  |  |
| (eneloop KBC-L2) CMR-310                                                                                                    |                                                   | 外部パッテラー CMR-310<br>(eneloop KBC-L2)<br>USB出力電圧/電流         |                 | 外部パッテリー/PCから給電してご利用頂いている際には、データ通信端末<br>(USB)と他のUSB機器(USBメモリ、WEBカメラなど)との併用は行わないでくだ<br>さい。正しく動作しないことがあります。 |  |  |
|                                                                                                    | ※パソコンより給電する場合は、パソコンのUSB A端子を2<br>ポート利用して給電してください。 | ※外部機器への充電を行っ際には、外部機器・出力電圧:L<br>の取扱い説明書に従ってご利用ください。・出力電流:1 | A               | 外部バッテリー接続用ケーブルは、左の用途以外では利用しないでください。                                                                      |  |  |
|                                                                                                    |                                                   |                                                           |                 |                                                                                                    |  |  |
| 制品化样                                                                                                    | 保証相定                                              |                                                           | 保証書             | <u>.</u>                                                                                                 |  |  |
| <b>没</b> 而已你                                                                                                    |                                                   |                                                           | 小皿目             |                                                                                                    |  |  |
| ■インターフェイス                                                                                                    | お客様の正常な                                           | なご使用で万が一故障した場合は、本保証書に記載した期間・条件のもとに修理を                     |                 |                                                                                                    |  |  |
| WAN/LANポート<br>10/100Mbps×1(RJ-45コネクタ/AutoMDI/MDI-XX<br>※ルーターモード時のみWANポートとして動作し、それ以外のモードをご利用の場合は、L                                                                | 修理をご依頼に                                           | <b>になる際は、必ず本保証書の添付をお願いいたします。</b>                          |                 |                                                                                                    |  |  |
| LANボート 10/100Mbpsx1(RJ-45コネクタ/AutoMDI/MDI-X対応) 本保護法会                                                                                                    |                                                   |                                                           |                 | 本保証書の再発行はいたしませんので、大切に保管してください。<br>※印欄に記入のない場合は無効になります。                                                   |  |  |
| USBホート USB2.0x2(TypeAコネクク)、miniUSBx1(DC電源用)<br>エードが増売スイッチ ルーターエードノアクセスポイントモードノクライアントエード<br>保証の対象は製品の本体部分のみとさせていただき、添付品は保証の対象となりません。                              |                                                   |                                                           |                 |                                                                                                    |  |  |
| <u> こころうで</u> WPS(簡単無線設定)ボタン, リセットボタン                                                                                                    |                                                   |                                                           |                 | <b>^</b>                                                                                                 |  |  |
| ■仕様                                                                                                    |                                                   | 」右効です。This warrantry is valid in Japan only               | ご購入日・店名         | ・住所・電話番号をご記入のうえ、お客様へお渡しください。                                                                             |  |  |
| WAN側対応回線 ADSL、FITH、VDSL、CATV、各種3.5G通信アタフター ※詳細は対応<br>毎約其本機能 毎約チャンクル自動型字 ステルスCSID M/DC(節単毎                                                                        | (機器をご覧ください)<br>(油砂中)                              |                                                           |                 |                                                                                                    |  |  |
| 無線対応規格 IEEE802.11b、IEEE802.11g                                                                                                    | ◎ 保証適用外                                           |                                                           |                 | (イルルーダー CMR-310 休証期间<br>の(制品本体に記載) ア勝う日から1年                                                              |  |  |
| 無線セキュリティ WEP(64/128bit)、WPA-PSK/WPA2-PSK,外部RADIUS対応 保証期間内でも次の場合は有償修理となります。<br>1.オーズにまたって見ていただけたい。現在                                                              |                                                   |                                                           | ペンリアルへ          |                                                                                                    |  |  |
| ルーター機能(ボートフォワード) 仮想サーバー、DMZ                                                                                                    | 2本保証書をご提示いたたりない                                   | 1% ロートロート 10 10 10 10 10 10 10 10 10 10 10 10 10          | あ各体ご記入          |                                                                                                    |  |  |
| ルーター酸(77/1~ウォーム)                                                                                                    |                                                   |                                                           |                 |                                                                                                    |  |  |
| アプリケーション機能 Webカメラサーバー、ブリンターサーバー、FTPサーバー、ファイルサーバー の場合。 はちょう はちょう はちょう はっち いちつい アポリケーション機能 Webカメラサーバー、ブリンターサーバー、ファイルサーバー                                           |                                                   |                                                           |                 | 雷託悉号( ) -                                                                                                |  |  |
| その他機能 DHCPサーバー、UPnP、DDNS、QoS                                                                                                    |                                                   | 电阳田 (7 ( )                                                |                 |                                                                                                    |  |  |
| 動作温度         0'C~40'C         外形寸法         91mm(L)x78mm(W)x231mm(H)         協切場合。         協切場合。         販売店様         販売店様         販売店様         販売店様         販売店様 |                                                   |                                                           |                 | 名·住所·電話番号                                                                                                |  |  |
| _ 重量 185g 電源 AC100V~240                                                                                                    |                                                   |                                                           |                 |                                                                                                    |  |  |
| ■対応機器                                                                                                    |                                                   |                                                           |                 |                                                                                                    |  |  |
| US Windows Vista/XP, Mac OS X                                                                                                    | るお取り扱いによって生じた故                                    | 厚、損傷の場合。                                                  |                 |                                                                                                    |  |  |
| (                                                                                                    | 機種    Phone 3(5)/IPod touch/ネットソーク投続対応プーム機(PSP/®) |                                                           |                 |                                                                                                    |  |  |
| - プレインク CO1LC - 本製品の故障、または仕様によって生じた保存データの消失や破損などについて保証するもの 株式会社 -                                                                                                |                                                   |                                                           |                 | ィア・ネットワークス 〒222-0033 横浜市港北区新横浜3-20-8 BENEX S-3                                                           |  |  |
| *2009                                                                                                    | F7月現在の対応機種 / ではありません。直接及び間接の                      | 損害について、弊社は一切の責任を負いません。                                    | Covia Netwo     | rks Inc. TEL:050-5805-4794                                                                               |  |  |
|                                                                                                    |                                                   |                                                           |                 |                                                                                                    |  |  |

※Microsoft、WindowsおよびWindows Vistaは、米国 Microsoft Corporationの米国およびその他の国における登録商標または商標です。Mac、Mac OS、iPhone 3G、iPod touchは、米国および他の国々で登録されたApple Inc.の商標です。iPhone 商標は、アイホン株式会社のライセンスに基づき使用されて います。"PSP"は株式会社ソニー・コンピュータエンタテインメントの登録商標です。"メモリースティック デュオ"はソニー株式会社の商標です。イー・モバイルは、イー・モバイル株式会社の登録商標です。 ※その他の社名、商品名は各社の商標または登録商標です。 ※デザイン、仕様等は改良のため予告なく変更する場合があります。 ※イー・モバイル、ソフトバンクのサービス提供エリアについては各社ホームページを予めご確認の上ご利用頂けますようお願い致します。